- \* Avr Studio(4.18)에서 float 사용법.
- 1. Project->Configuration Options을 선택 합니다.

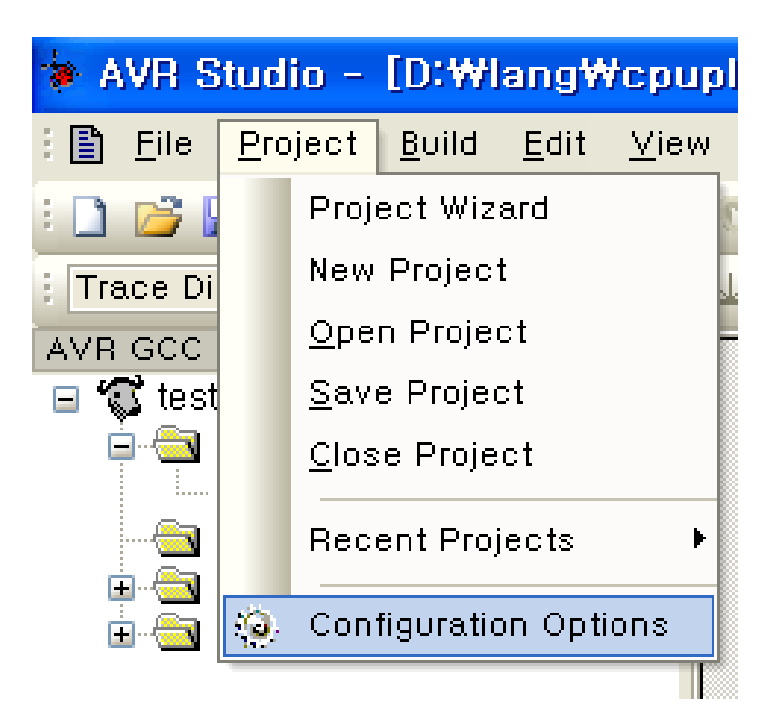

2. Libraries 탭 에서 -> libm.a libprintf\_flt.a libscanf\_flt.a 를 추가 합니다.

| test Projec                                                                                  | ct Options                                                                                                    |                                                                     |     |
|----------------------------------------------------------------------------------------------|----------------------------------------------------------------------------------------------------|---------------------------------------------------------------------|-----|
| General<br>General<br>Include<br>Directories<br>Libraries<br>Libraries<br>Memory<br>Settings | Library Search Path:<br>Available_Link Objects:<br>libc.a<br>libm.a<br>libobjc.a<br>libprintf_fit.a<br>libscanf_fit.a<br>libscanf_min.a | Add Library><br>Remove Object<br>Add Object<br>Move up<br>Move down |     |
|                                                                                              |                                                                                                    | 확인 취소                                                               | 도움말 |

3.Custom Options탭 -> Linker Options 탭에 -WI -u vfprintf 를 추가 합니다.

| test Projec                                               | t Options                                 |                                                                                                    |                       |     |                       |  |
|-----------------------------------------------------------|-------------------------------------------|----------------------------------------------------------------------------------------------------|-----------------------|-----|-----------------------|--|
| Include<br>Directories<br>Libraries<br>Memory<br>Settings | Custom<br>[All file<br>test, c<br>[Linker | Compilation Options<br>3]<br>Options]                                                                                                    | -WI<br>-u<br>vfprintf |     | Remove<br>Edit<br>Add |  |
| Custom<br>Options                                         | Externa<br>avr-gc<br>make:                | nal Tools<br>Use WinAVR<br>gcc C:\WinAVR-20100110\Ubin\Ubin\Ubin\u00efavr-gcc.exe<br>e: C:\U00efWinAVR-20100110\U00efWutils\U00efWin\U00efWmake.exe |                       |     |                       |  |
|                                                           |                                           |                                                                                                    | 확인                    | ! 취 | 소 도움말                 |  |

## 4. 아래와 같이 사용하시면 됩니다.

Char buf[20]; float a = 123.123; sprintf(buf,"%f",a); printf("%f",a);